## **How to Find Advising Notes**

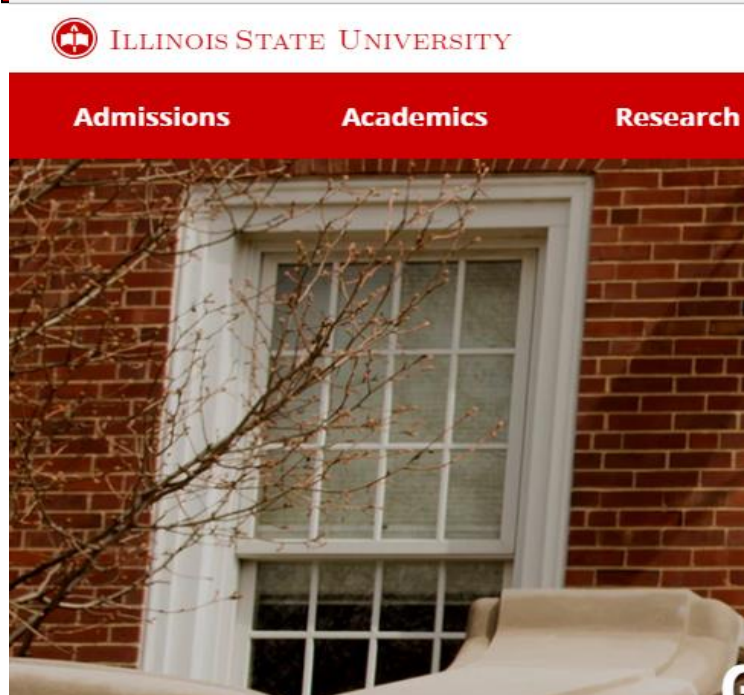

Giving News Events Map Ap ly

**Student Life** 

Athletics

My

About

**Get Connected** 

nore than 400 student organizations, it's easy to find your community, pursue new challenges, and make

connections.

Discover Student Life

### **Click on Student Service Center** Illinois State University Q Apply My Giving News Events Map My Illinois State **Requests & Forms** Safety & Policy **My Profile** Logout **Student Life Pay & Benefits** Home Academics Finances Office 365 Email ReggieNet **Campus Solutions** > Access your email, Office applications, Access class resources, notes, and Student Service Center > documents, and more. homework. Academic Calendar > Login to Office 365 > Login to ReggieNet > **Technology Support Center** > The new My.IllinoisState All the features you love with a new look. This is just the <u>start of the new My.IllinoisState</u>. We want to hear what you think so we can continue to improve functionality.

**Give Feedback** 

## Click on the drop-down menu listed as "Other Academics..."

#### Student Center

| Academics                                                                                                    | Deadlines URL Gradebook                                                                                                    | SEARCH FOR CLASSES      |
|----------------------------------------------------------------------------------------------------|----------------------------------------------------------------------------------------------------|-------------------------|
| other academic 🗸 🔊                                                                                                    | Class Schedule<br>weekly schedule<br>enrollment shopping cart                                                                                                    | To Do List              |
| Finances<br>Financial Aid<br>Mew Financial Aid<br>Accept/Decline Awards                                                                                    | <ul> <li>Click Student Account Service Center in the Student Account section to the right to do the following:         <ul> <li>Review Account Activity</li> <li>Make a Payment</li> <li>Sign up for Direct Deposit</li> <li>Setup an Authorized User</li> <li>Enroll in a Payment Plan</li> <li>View More Features</li> </ul> </li> <li>To view your Financial Aid, click the link to the left.</li> </ul> | Emergency Contacts      |
| <ul> <li>Personal Information</li> <li>Demographic Data<br/>Emergency Contact<br/>Names</li> <li>other personal          <ul> <li>S</li> </ul> </li> </ul> | Contact Information<br>Home Address Mailing Address                                                                                                    | Advisor Program Advisor |

## Scroll through the drop-down menu and select "Advising Notes"

#### Student Center

| <u>Search</u><br>Plan                                                                                                    | 200                       | )eadlines 🛛 💭 URL                                                                           | Gradebook                                                                           |                                                                                                    |
|----------------------------------------------------------------------------------------------------|---------------------------|---------------------------------------------------------------------------------------------|-------------------------------------------------------------------------------------|----------------------------------------------------------------------------------------------------|
| Enroll                                                                                                    | Upce                      | oming Schedule                                                                              | Holds                                                                               |                                                                                                    |
| 1v Academics                                                                                                    |                           | Class                                                                                       | Schedule                                                                            | Student Accounts- Past Due                                                                                                    |
| other academic 👻 🛞                                                                                                    | GEO 142-001<br>LEC (1193) |                                                                                             | Online Course                                                                       | Student Accounts - Transcript                                                                                                    |
|                                                                                                    | 1                         | IDS 121A37-002<br>LEC (2702)                                                                | Online Course                                                                       | details 🏲                                                                                                    |
| r academic                                                                                                    |                           |                                                                                             | weekly schedule 🕨                                                                   | ▼ To Do List                                                                                                    |
| demic Requirements                                                                                                    |                           | Click Student Account                                                                       | ount Service Center in the                                                          |                                                                                                    |
| Irse History                                                                                                    |                           | the following:                                                                              | ection to the right to do                                                           | more 🎙                                                                                                    |
| m Schedule                                                                                                    |                           | Review Act     Make a Pay                                                                   | count Activity<br>yment                                                             | -                                                                                                    |
| ala a                                                                                                    |                           | <ul> <li>Sign up for</li> <li>Setup an A</li> </ul>                                         | Direct Deposit                                                                      | -                                                                                                    |
| aes                                                                                                    |                           | - Decup un A                                                                                | denotized obei                                                                      | Enrollment Dates                                                                                                    |
| nges<br>nsfer Credit: Report                                                                                                 |                           | <ul> <li>Enroll in a</li> </ul>                                                             | Payment Plan                                                                        | Enronnent Dates                                                                                                    |
| ides<br>nsfer Credit: Report<br>at-if Report<br>er academic                                                                  |                           | <ul> <li>Enroll in a</li> <li>View More</li> <li>To view your Fina<br/>the left.</li> </ul> | Payment Plan<br>Features<br>Incial Aid, click the link to                           | Enrollment Appointment<br>You may begin enrolling for the<br>Fall Semester 2017 Regular<br>Academic Session session on<br>March 27, 2017  |
| ades<br>ansfer Credit: Report<br>nat-if Report<br>ner academic<br>Personal Information                                       |                           | <ul> <li>Enroll in a</li> <li>View More</li> <li>To view your Fina<br/>the left.</li> </ul> | Payment Plan<br>Features<br>Incial Aid, click the link to                           | Enrollment Appointment<br>You may begin enrolling for the<br>Fall Semester 2017 Regular<br>Academic Session session on<br>March 27, 2017. |
| nsfer Credit: Report<br>at-if Report<br>er academic<br>Personal Information<br>Demographic Data<br>mergency Contact<br>lames | Conta                     | Enroll in a     View More     To view your Fina     the left.                               | Payment Plan<br>Features<br>Incial Aid, click the link to<br><u>Mailing Address</u> | Enrollment Appointment<br>You may begin enrolling for the<br>Fall Semester 2017 Regular<br>Academic Session session on<br>March 27, 2017. |

## After you select "Advising Notes", click on the small arrows to proceed to the next page

#### **Student Center**

| Academics                                                                                          |                                                                                                    | SEARCH FOR CLASSES                                                                                              |
|----------------------------------------------------------------------------------------------------|----------------------------------------------------------------------------------------------------|----------------------------------------------------------------------------------------------------|
| Search<br>Plan<br>Enroll<br>My Academics                                                           | Deadlines     URL     Gradebook       Upcoming Schedule     Class     Schedule                                                                                                    | Tholds                                                                                                    |
|                                                                                                    | weekly schedule<br>enrollment shopping cart                                                                                                    | ▼ To Do List                                                                                                    |
| Finances                                                                                           |                                                                                                    | Emergency Contacts                                                                                              |
| Financial Aid<br><u>View Financial Aid</u><br><u>Accept/Decline Awards</u><br>other financial      | <ul> <li>Click Student Account Service Center in the Student Account section to the right to do the following:         <ul> <li>Review Account Activity</li> <li>Make a Payment</li> <li>Sign up for Direct Deposit</li> <li>Setup an Authorized User</li> <li>Enroll in a Payment Plan</li> <li>View More Features</li> </ul> </li> <li>To view your Financial Aid, click the link to the left.</li> </ul> | <ul> <li>Milestones</li> <li>No Milestones</li> <li>Enrollment Dates</li> <li>Enrollment Appointment</li> </ul> |
| Personal Information                                                                               |                                                                                                    |                                                                                                    |
| Demographic Data<br>Emergency Contact<br>Names<br>other personal >>>>>>>>>>>>>>>>>>>>>>>>>>>>>>>>> | Contact Information Home Address Mailing Address                                                                                                    | Advisor Program Advisor                                                                                         |

0

## To view the posted Advising Note, click on the small note icon.

## 🔇 Student Center

|   | •                                                             |              |             |                           |             |                                    |             |        |            |                   |
|---|---------------------------------------------------------------|--------------|-------------|---------------------------|-------------|------------------------------------|-------------|--------|------------|-------------------|
|   | Personalize   Find   View All   💷   🔢 🛛 First 🕚 1-2 of 2 🕑 La |              |             |                           |             |                                    |             |        |            | 🖲 1-2 of 2 🕑 Last |
| A | dvising<br>Note                                               | Created By   | Assigned To | Institution               | Subject     | Category                           | Subcategory | Status | Created On | Last Updated      |
|   |                                                               |              |             | Illinois State University | SUMMER 2018 | UCollege<br>Academic<br>Advisement | Other       | Open   | 07/23/2018 | 07/23/2018        |
|   |                                                               | $\leftarrow$ |             | Illinois State University | FALL 2018   | UCollege<br>Academic<br>Advisement | Other       | Open   | 09/18/2018 | 09/18/2018        |

# Click "View" to open the attached document and notes posted in the Advising Note.

(Please make sure to allow "pop-ups" in your browser)

| Advising Note     |             |                                       |             |                       |             |                                |         |                 |  |
|-------------------|-------------|---------------------------------------|-------------|-----------------------|-------------|--------------------------------|---------|-----------------|--|
|                   | Institution | Institution Illinois State University |             |                       | Created     | Created On 09/18/2018          |         |                 |  |
|                   | Category    | UCollege Academic Advisement          |             |                       | Created By  |                                |         |                 |  |
|                   | Subcategory | Other                                 |             |                       | Status Open |                                |         |                 |  |
|                   | Assigned To |                                       |             |                       |             |                                |         |                 |  |
|                   | Subject     | FALL 2018                             |             |                       |             |                                |         |                 |  |
|                   | -           |                                       |             |                       |             |                                |         |                 |  |
| Note Item         | IS          |                                       |             |                       | Personaliz  | e   Find   View All   💷   🔣    | First @ | 🕖 1 of 1 🕑 Last |  |
| Note Item         | Entered On  |                                       | En          | ntered By             |             | Comment                        |         |                 |  |
| 1                 | 09/18/2018  |                                       |             |                       |             | 09/18/18: Check-In Appointment |         |                 |  |
| Attachments Audit |             |                                       |             |                       |             |                                |         |                 |  |
| Attached File     | e           | 0                                     | Description |                       |             |                                | View    |                 |  |
| E                 | _Check-In_  | 09.18.18.pdf                          |             | Check-In_09.18.18.pdf |             |                                |         | View            |  |
|                   | Return      |                                       |             |                       |             |                                |         |                 |  |